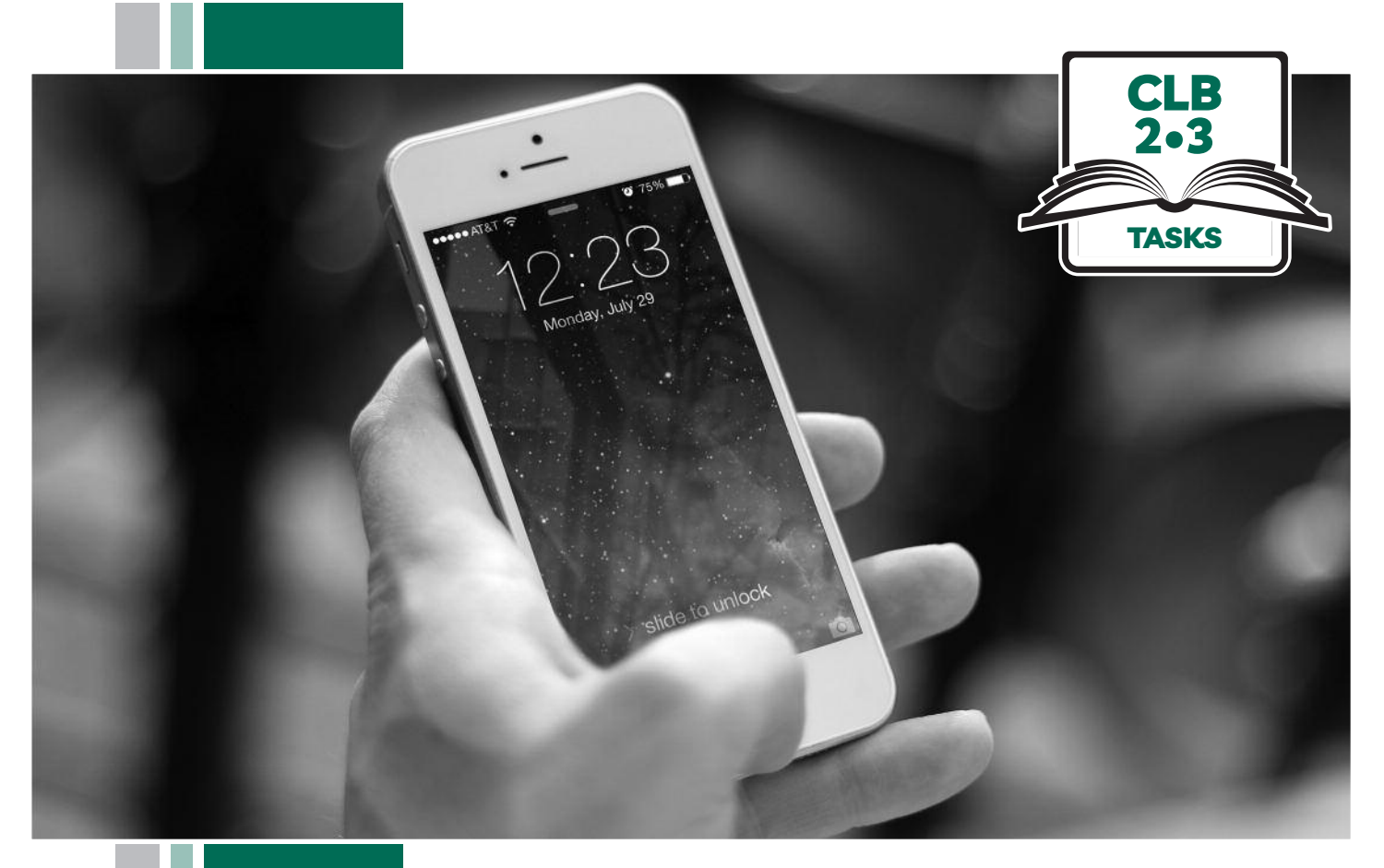

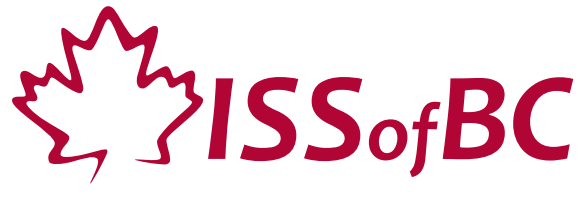

# Digital Literacy Curriculum Resource Module 6 Mobile Phones

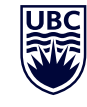

THE UNIVERSITY OF BRITISH COLUMBIA

Funded by:

Immigration, Refugees and Citizenship Canada

Financé par : Immigration, Réfugiés et Citoyenneté Canada

### Module 6: Mobile Phones • **TEACHER NOTES**

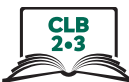

| DIGITAL<br>TASK | This task is intended to be used for the students to demonstrate<br>their digital skills.<br>For a language assessment, please see the PBLA task following<br>the Digital Task Self-Assessment Checklist. |  |
|-----------------|----------------------------------------------------------------------------------------------------|--|
|                 |                                                                                                    |  |

| Торіс                                       | Education                                                                                                    |  |
|---------------------------------------------|----------------------------------------------------------------------------------------------------|--|
| Digital Literacy<br>Curriculum<br>Module    | Module 6: Mobile Phones                                                                                                    |  |
| Digital skills<br>required for<br>this task | <ul> <li>Ensure that your students have the digital skills necessary for success in this task.</li> <li>Skills from other Modules: <ul> <li>Mouse and Navigating: click, drag and drop on the touchpad</li> <li>Keyboarding: basic typing, Enter key</li> <li>Online skills: browsers, using the search bar, using keywords to search for information, check customer ratings and reviews</li> </ul> </li> <li>Skills from Module 6: <ul> <li>Use the multi-touch screen</li> <li>Locate the app store</li> <li>Search the app store</li> <li>Install an app</li> </ul> </li> </ul>                                                                                                    |  |
| Level(s)                                    | CLB 2/3                                                                                                    |  |
| Description of<br>learner task              | Read and follow instructions on how to install an app on the phone.                                                                                                    |  |
| Information for<br>the teacher              | <ul> <li>Task conditions: Each student must have their own phone.</li> <li>Reminder: Teach the skills prior to this assessment.</li> <li>Assessing the digital skills: A content-based answer key does not need to be created because the focus is on digital skills. What is important is how students get to the information, not the information itself. Have your students use the Self-Assessment Checklist to check their digital skills.</li> <li>When the students finish the task, check that they were able to download the app on their phones. Help them to delete the app if necessary.</li> <li>Language skills: You are not assessing language skills. If the students do not remember vocabulary in the task instructions or the digital skills checklist, explain it to them again.</li> </ul> |  |
| Instructions for<br>the task                | <ul> <li>Show the Self-Assessment Checklist to students before doing the task.</li> <li>Remind the students that the purpose of the task is to check their digital skills. The purpose is <u>not</u> to check their answers nor their language skills.</li> </ul>                                                                                                    |  |
|                                             |                                                                                                    |  |

# Module 6: Mobile Phones • Digital Task Handout

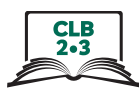

| Name:    | Date: |
|----------|-------|
| Teacher: |       |

| Task: Follow the instructions below. Install an app on your phone.                        |                                                             |  |
|-------------------------------------------------------------------------------------------|-------------------------------------------------------------|--|
| 1. Open the App Store or Play Store on your phone.                                        | iPhone IPhone android                                       |  |
| 2. For iPhones, find the search icon in the bottom right corner.                          | iPhone                                                      |  |
| For Android phones, find the search bar.<br>It is at the top.                             | android Search for apps & games                             |  |
| 3. Type 'Merriam-Webster dictionary'<br>in the search bar.                                | iPhone Q. merriam-webster dictionary O. Cancel<br>11:20 🗭 🗟 |  |
|                                                                                           | android $\leftarrow$ merriam-webster dictionary $\times$    |  |
| 4. Tap the 'Search' button or 🝳 symbol on the keyboard. It is in the bottom right corner. | iPhone                                                      |  |
|                                                                                           | android                                                     |  |
| 5. Tap the GET or Install button to download the app on your phone.                       | iPhone Merriam-Webster Dictio<br>Reference                  |  |
|                                                                                           | android                                                     |  |

# Digital Skills Self-Assessment Checklist:

|                                                                  | Yes | With Help |
|------------------------------------------------------------------|-----|-----------|
| I can use the phone screen                                       |     |           |
| I can find the App Store or Play Store on my phone               |     |           |
| I can type the name of an app in the Search Bar of the app store |     |           |
| I can download the app I want on my phone                        |     |           |

## Module 6: Mobile Phones • TEACHER NOTES

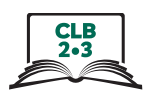

| Ρ | BLA |
|---|-----|
|   | ASK |

The Digital Literacy Curriculum does not include any of the language skills. The language skills need to be taught prior to using this assessment.

| Торіс                                       | Education                                                                                                    |
|---------------------------------------------|----------------------------------------------------------------------------------------------------|
| Digital Literacy<br>Curriculum<br>Module    | Module 6: Mobile Phones                                                                                                    |
| Digital skills<br>required for<br>this task | <ul> <li>Ensure that your students have the digital skills necessary for success in this task.</li> <li>Skills from other Modules: <ul> <li>Mouse and Navigating: click, drag and drop on the touchpad</li> <li>Keyboarding: basic typing</li> <li>Online skills: browsers, using the search bar, using keywords to search for information</li> </ul> </li> <li>Skills from Module 6: <ul> <li>Use the multi-touch screen</li> <li>Locate the app store</li> <li>Search the app store</li> <li>Install an app</li> </ul> </li> </ul>                                                                                              |
| Level(s)                                    | CLB 2/3                                                                                                    |
| Skill(s) and CLB<br>Competency(ies)         | <b>Reading: CLB 2/3 - II: Comprehending Instructions</b><br>Understand short, simple, clearly sequenced instructions for familiar everyday<br>situations<br><b>Listening: CLB 2/3 - II: Comprehending Instructions</b>                                                                                                    |
| Description of<br>learner task              | Read/Listen and follow instructions on how to install an app on the phone.                                                                                                    |
| Information for<br>the Teacher              | <ul> <li>Conditions for assessment: Each student must have their own phone.</li> <li>Reminder: Teach the language skills prior to this assessment.</li> <li>Specific information for this task: <ul> <li>To use the task as a listening assessment, read the steps from the reading assessment to students, pausing after each step to let them follow along.</li> <li>Double check the answer key to make sure the answers are not outdated.</li> <li>If you modify the task sheet, ensure that the comprehension questions are still correctly linked to the assessment criteria in the assessment tool.</li> </ul> </li> </ul> |

### Module 6: Mobile Phones • CLB Assessment Tool

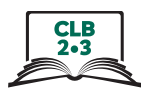

| Name:    | Date: |
|----------|-------|
| Teacher: |       |

| <b>Reading CLB 2/3 - II: Comprehending Instructions</b><br>Understand short, simple, clearly sequenced instructions for familiar everyday situations                                                                                                    | ;      |         |
|----------------------------------------------------------------------------------------------------|--------|---------|
| <b>Description of learner task:</b><br>Read and follow instructions on how to install an app on the phone.                                                                                                    |        |         |
|                                                                                                    | Can do | Not yet |
| <ul> <li>* Understands words used in the instructions (find, tap, first, finally, bottom right corner etc.) Q1, Q2, Q3, Q4         Recognizes individual words, phrases and symbols commonly used in instructions.         Identifies sequence and location signals (such as first, second, next). CLB 3 only - Q3 and Q4</li> <li>* Follows instructions in order (Q5)         Follows instructions in the proper or appropriate sequenced order.</li> </ul> |        |         |
| What to do to improve:                                                                                                    |        | <br>    |
|                                                                                                    |        |         |

\* These criteria must be checked "Can do" to be successful at this task.

Success on the task: Yes Not Yet

### Module 6: Mobile Phones • PBLA Task Handout

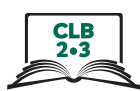

#### Reading CLB 2/3 - II: Comprehending Instructions

| <b>Task:</b> You are looking for a free app to practice your speaking. Follow the instructions below to find and install the "English Speaking Practice" app. |                                                                                        |  |
|----------------------------------------------------------------------------------------------------|----------------------------------------------------------------------------------------|--|
| Steps:                                                                                                    |                                                                                        |  |
| 1. First, open the App Store or the Play Store on your phone.                                                                                                 | iPhone iPhone android                                                                  |  |
| 2. Find the search bar and tap in it.<br>For iPhones, it is in the bottom right corner.                                                                       | iPhone Today Games Apps Updates Search                                                 |  |
| For Androids, it is at the top.                                                                                                    | android E Search for apps & games                                                      |  |
| 3. Type 'English Speaking Practice'<br>in the search bar.                                                                                                    | iPhone Cancel                                                                          |  |
|                                                                                                    | android ← English Speaking Practice ×                                                  |  |
| 4. Tap the Search button or 🔍 symbol on the keyboard. It is in the bottom right corner.                                                                       | iPhone 123 🛞 🔮 space search                                                            |  |
|                                                                                                    | android I#1 ? • English (US) • . Q                                                     |  |
| 5. Find the icon.                                                                                                    | TALK                                                                                   |  |
| 6. Finally, tap Get or Install.                                                                                                    | iPhone Speaking English Pr<br>Education                                                |  |
|                                                                                                    | android English Speaking<br>Practice<br>TalkEnglish<br>Contains ads • In-app purchases |  |

### Module 6: Mobile Phones • PBLA Task Handout

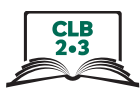

Circle the correct answer. In question 3, write the instructions on the line.

 Circle your answer. What kind of phone do you have?
 a. Android
 b. iPhone

Where is the search bar on your phone?

a. Bottom right corner

- b. Top of the screen
- 2. In Step 4, where is the Search button or  $\mathbf{Q}$  symbol found on the keyboard?
  - a. Bottom right corner
  - b. Top of the screen
- 3. Copy the third step of the instructions.

-----

- 4. What is the last step you need to do to put the app on your phone?
  - a. Open the App Store or Play Store
  - b. Find the 🌃 icon.
  - c. Tap GET or Install.
- 5. Show the app to your teacher.

## Module 6: Mobile Phones • PBLA Task Answer Key

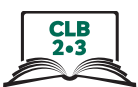

#### Circle the correct answer. In question 3, write the instructions on the line.

1. Circle your answer.

What kind of phone do you have? a. Android b. iPhone

Where is the search bar on your phone? a. Bottom right corner – iPhones b. Top of the screen – android

2. In Step 4, where is the Search button or  $\mathbf{Q}$  symbol found on the keyboard?

#### a. Bottom right corner

- b. Top of the screen
- 3. Copy the third step of the instructions.

#### Type 'English Speaking Practice' in the search bar.

- 4. What is the last step you need to do to put the app on your phone?
  - a. Open the App Store or Play Store
  - b. Find the 🌃 icon.
  - c. Tap GET or Install.
- 5. Show the app to your teacher. Check that the app has been successfully installed on each student's phone.